# Tarifas Vehículo

Administración/Parametrización/Tarifas Vehículo

Desde éste punto de menú se pueden establecer y consultar las tarifas que se aplicarán en los diferentes vehículos en el *Impuesto sobre Vehículos de Tracción Mecánica*.

|   | Tarifas Vehículo |           |                 |                   |                 |             |             |  |
|---|------------------|-----------|-----------------|-------------------|-----------------|-------------|-------------|--|
|   | Ejercic<br>2006  | io 🗸      |                 |                   |                 |             |             |  |
|   |                  |           | 😤 🏠 Alta        | D Bu              | ıscar 🏼 🎘 İmpri | mir 🔽 Salir |             |  |
|   |                  | EJERCICIO | . TIPO VEHÍCULO | DESCRIPCIÓN       | TARIFA          | PRORRATEO   | FACTURACIÓN |  |
|   | •                | 2006      | TURISMO         | Caballos Fiscales | ANUAL           | TRIMESTRAL  | ANUAL       |  |
|   |                  | 2006      | AUTOBUS         | Nº Plazas         | ANUAL           | TRIMESTRAL  | ANUAL       |  |
|   |                  | 2006      | CAMIÓN          | Kg. Carga Útil    | ANUAL           | TRIMESTRAL  | ANUAL       |  |
|   |                  | 2006      | REMOLQUE        | Kg. Carga Útil    | ANUAL           | TRIMESTRAL  | ANUAL       |  |
|   |                  | 2006      | TRACTORES       | Caballos Fiscales | ANUAL           | TRIMESTRAL  | ANUAL       |  |
|   |                  | 2006      | MOTOCICLETAS    | Cilindrada        | ANUAL           | TRIMESTRAL  | ANUAL       |  |
|   |                  | 2006      | CICLOMOTORES    | Cilindrada        | ANUAL           | TRIMESTRAL  | ANUAL       |  |
|   |                  |           |                 |                   |                 |             |             |  |
| > |                  |           |                 |                   |                 |             |             |  |
|   |                  |           |                 |                   |                 |             |             |  |
|   | 7                | 7 1       | erminado.       |                   |                 |             |             |  |

# Botones:

- Alta: muestra una pantalla desde la cuál se podrán establecer las tarifas de un vehículo en un determinado ejercicio.
- **Buscar**: realiza una búsqueda de las tarifas actualmente grabadas, teniendo en cuenta los posibles filtros.
- Imprimir: muestra un informe con el contenido de la rejilla
- Salir: cierra la ventana actual.

#### Filtros:

• Ejercicio: campo para filtrar por las tarifas de un determinado ejercicio.

# <u>Campos</u>:

- EJERCICIO: Ejercicio de las tarifas.
- **TIPO VEHÍCULO**: Tipo de vehículo al que pertenecen las tarifas.
- DESCRIPCIÓN: Indica el factor que va a influir en el cálculo de la tarifa.
- **TARIFA**: indica el ámbito de aplicación de la tarifa, es decir, a que período corresponde la tarifa.
- **PRORRATEO**: indica el prorrateo de cálculo.

Este factor va a influir en la gestión del censo, de manera que en función de las fechas introducidas en la gestión, se aplicará un coeficiente para calcular el importe final.

• FACTURACIÓN: período de facturación, frecuencia con la que se van a emitir los recibos.

Para consultar o editar las tarifas de un tipo de vehículo y un determinado ejercicio, hay que hacer doble click en el registro que interese.

# Detalles de las tarifas

| 🌌 Tarifas de Ve                         | hículos         |                 |       |                  |
|-----------------------------------------|-----------------|-----------------|-------|------------------|
| Localidad<br>Tipo de Vehículo<br>Tarifa | Ejercicio       | n<br>ación      |       | Cambio de<br>Año |
| DESCRIPCION                             | LIMITE INFERIOR | LIMITE SUPERIOR |       | IMPORTE          |
|                                         |                 |                 |       |                  |
|                                         |                 |                 |       |                  |
|                                         |                 |                 | I Ace | eptar 📮 Salir    |

Desde ésta ventana se pueden editar las tarifas de un determinado tipo de vehiculo y ejercicio.

Botones:

- Aceptar: guarda los cambios realizados.
- Salir: cierra la ventana.
- Cambio de Año: muestra una ventana desde la que se podrán crear las tarifas de un nuevo ejercicio, con el esquema de las tarifas actuales, y con la opción de aplicar un porcentaje de incremento en el importe de las tarifas.

# Campos:

- Localidad: indica el municipio al que hacen referencia las tarifas.
- Ejercicio: indica el ejercicio de las tarifas
- Tipo de Vehículo: indica el tipo de vehículo de las tarifas.
- **Descripción**: indica el factor que influye en la tarifa que se va a aplicar.
- **Tarifa**: indica el ámbito de aplicación de la tarifa, es decir, a que período corresponde la tarifa.
- Prorrateo de Cálculo: indica el prorrateo de cálculo.
  Este factor va a influir en la gestión del censo, de manera que en función de las fechas introducidas en la gestión, se aplicará un coeficiente para calcular el importe final.
- Facturación: período de facturación, frecuencia con la que se van a emitir los recibos.

Los campos <u>Localidad</u>, <u>Ejercicio</u> y <u>Tipo de Vehículo</u>, tienen la funcionalidad de indicar las tarifas que se va a mostrar, es decir, que al pulsar la tecla de tabulación en ellos, se van a mostrar los detalles del Tipo de Vehículo, Ejercicio y Municipio seleccionados.

| 🌌 Tarifas de Vehículos                                                                 |                                                                                    |                 | <b>X</b>         |
|----------------------------------------------------------------------------------------|------------------------------------------------------------------------------------|-----------------|------------------|
| Localidad<br>Salamanca<br>Tipo de Vehículo<br>TURISMO<br>Tarifa<br>Anual<br>Trimestral | Ejercicio<br>2007<br>Descripcion<br>Caballos Fiscales<br>culo Facturación<br>Anual |                 | Cambio de<br>Año |
| DESCRIPCION                                                                            | LIMITE INFERIOR                                                                    | LIMITE SUPERIOR | IMPORTE          |
| De menos de 8 caballos fiscales                                                        | 0                                                                                  | 7,99            | 21,40            |
| De 8 hasta 11,99 caballos fiscales                                                     | 8                                                                                  | 11,99           | 57,72            |
| De 12 hasta 15,99 caballos fiscales                                                    | 12                                                                                 | 15,99           | 124              |
| De 16 hasta 19,99 caballos fiscales                                                    | 16                                                                                 | 19,99           | 158,53           |
| De 20 caballos fiscales en adelante                                                    | 20                                                                                 | 50000           | 198,19           |

Se pueden ver en la rejilla de la parte inferior de la ventana, los detalles de la tarifa. Los campos qua aparecen en la rejilla son

- **DESCRIPCIÓN**: descripción del detalle de la tarifa
- LÍMITE INFERIOR: indica el límite inferior del valor que va a influir en el cálculo.
- LÍMITE SUPERIOR: indica el límite superior del valor que va a influir en el cálculo.
- IMPORTE: indica el importe de la tarifa.

Los campos *LIMITE INFERIOR* y *LIMITE SUPERIOR*, determinan el valor que ha de tener, (el campo del factor determinado), un registro en el censo para que se le aplique la tarifa correspondiente.

#### Ejemplo

En el ejemplo de la imagen anterior, se muestran los detalles de las tarifas del Municipio Salamanca, del ejercicio 2007, del tipo de vehículos TURISMO.

El factor que influye en el cálculo del censo son los Caballos Fiscales, (campo Descripción).

Según los detalles de las tarifas que se muestran en la rejilla, la tarifa de un turismo sería:

- 21,40€ en Turismos de menos de 8 Caballos Fiscales.
- 57,42€ en Turismos de 8 hasta 11,99 Caballos Fiscales.
- 124€ en Turismos de 12 hasta 15,99 Caballos Fiscales.
- 158,53€ en Turismos de 16 hasta 19,99 Caballos Fiscales.
- 198,19€ en Turismos de 20 Caballos Fiscales en adelante.

#### Cambio de Año

| 🌌 Cambio  | de Año       | ×     |
|-----------|--------------|-------|
| Ejercicio | % Incremento |       |
|           | 🥪 Aceptar    | Salir |

Ésta es la ventana que se muestra al pulsar en el botón *Cambio de Año* de la ventana de detalles de tarifas.

Introduciendo el ejercicio y el incremento, al pulsar el botón **Aceptar**, se generarán tarifas para el ejercicio indicado, aplicándole al importe el porcentaje de incremento indicado, de manera que se logrará tener las tarifas que existían en el ejercicio anterior al indicado, con el mismo esquema y configuración pero con el importe incrementado (en función del porcentaje indicado en el campo % *Incremento*).